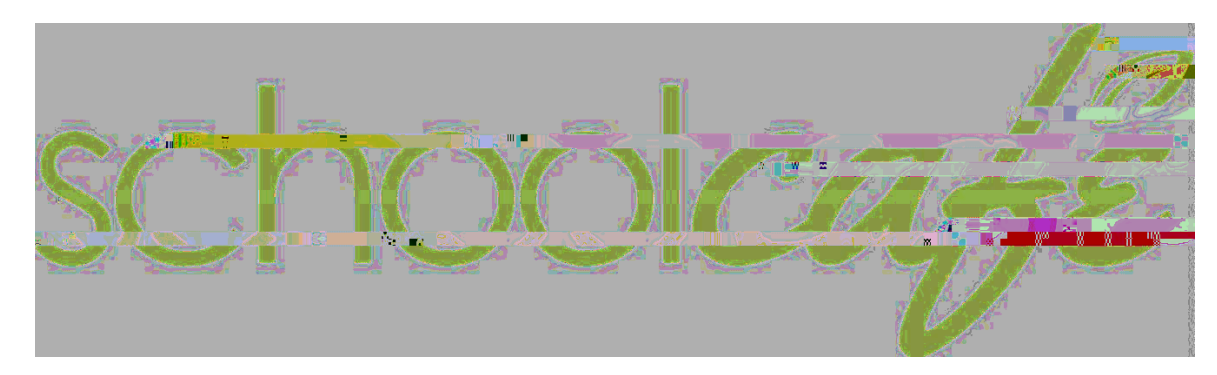

# ParentGuide

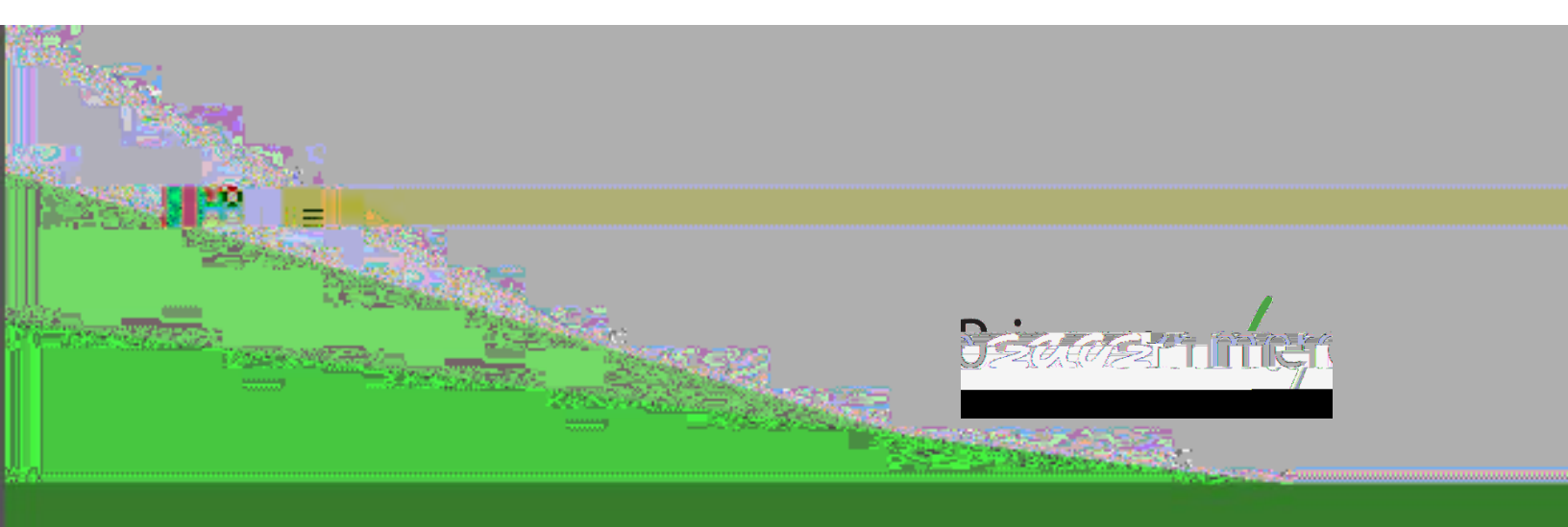

## Parent Guide

| ** | How to Create a School Gararent Account             | .0.1. |
|----|-----------------------------------------------------|-------|
| *  | How to AddMoneyto a Sudent MealAccount              | .0.3. |
| *  | How to Transfer Funds Between Student Meal Accounts | .05   |
| *  | How to Set Up an Automatic Payment                  |       |

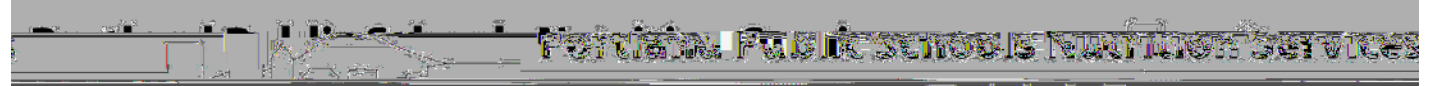

#### How to Create aSchoolCafeParentAccount

Thesestepsshow parents/guardianshow to create aSchoolCafáccountand deposit funds in their student meaccounts.

| S | tep 1 | On a computer, open an internet browser and go t the following website <u>www.schoolcafe.com</u> |  |
|---|-------|--------------------------------------------------------------------------------------------------|--|
|   |       | NOTE:TheSchoolCafé app is available for Android and iOSmobile devices.                           |  |
| S | tep2  | Under                                                                                            |  |

Step 9

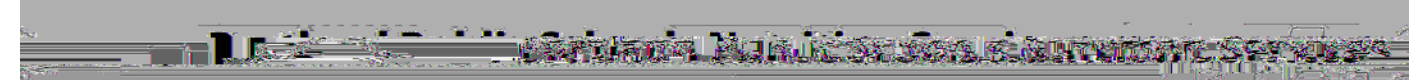

## How to AddFunds toa Student Meal Account

| Step 1 | Click on Add a Student                                                                                          |     |
|--------|----------------------------------------------------------------------------------------------------|-----|
|        |                                                                                                    |     |
| Step 2 | Enteryour student's ID#and select the Schoothey are enrolled at from the drop down menu                         |     |
|        | ClickSearch & Verify Student                                                                                    |     |
| NOTE:  | If you do nothaveyour student's ID#, you can call your student's school or PPS Nutrition Services at 503.916.32 | 47. |
|        | If your student attends a PPS charter school or communi based school, select Portland Public Schools            | ty  |
| Step 3 | ClickAdd this Student                                                                                           |     |
| Step 4 | ClickMake a Payment                                                                                             |     |
|        |                                                                                                    |     |

Step 5

| Step 7  | Enter the card information.<br>NOTEIf you want to save the card information for future<br>purchases, click Save Calitohot, leave it unchecked.<br>When done entering, click Add                                                                                                    | Add a Card         Card Number         Card Tumber is required         Flist name         Nutrition         Last name         Services         City         Select a State         OR - Oregon         Zip Code         Save Card         Add |
|---------|----------------------------------------------------------------------------------------------------|----------------------------------------------------------------------------------------------------|
| Step 8  | ClickSubmit                                                                                                    | Submit 🗸                                                                                                    |
| NOTE    | You will receive a confirmation message the screen the payment was accepted.                                                                                                    |                                                                                                    |
| Step 9  | Tosetup reocurring payments, click on Not Stathe right<br>of Automatic Payment: Follow the instructions on the<br>screen and Savarhen complete.<br>To setup email notifications, click on Not Stathe right of<br>Low Balance AlertFollow the instructions on the screen<br>and Savarhen complete.<br>IMPORTANTTo ensure you receive email notifications,<br>remember to verify your email address. | \$6.75         (Balance as of May 3, 2018, 12:14 PM)         Details         ● 01-501 Dell, Grade: 01         ● Automatic Payment: Not Set         • Low Balance Alert: Not Set         ● Low Balance Alert: Not Set                          |
| Step 10 | To logout, click on the 3 dots located on the top, right corner of the screen and select Logout                                                                                                    | Logout                                                                                                    |

For account or payment related questions, contact Schoélteannical support at .855.729.2328 or email <u>customercare@schoolcafe.conflours</u>: MondayFriday, 6AM-6PM CST.

## How to Transfer Funds Between Student Meal Accounts

Step 1 Once logged into SchoolCafe, make

| Step 4 | Once you confirm that you are transfering the<br>desired amount to the correct student's meal<br>account, click Transfer Funds                         | Confirmation <u>Assistant Confirmation</u> <u>Unrola</u> <u>Unrola</u> <u>Systemation</u> <u>Systemation</u> <u>Confirmation</u> <u>Confirmation</u> <u>Con</u> |
|--------|----------------------------------------------------------------------------------------------------|----------------------------------------------------------------------------------------------------|
| Step 5 | You will see the following message at the bottom<br>of the screen. An email confirmation will be sent<br>the email associatedbyour SchoolCafe account. | Success! The transfer will be completed shortly, and you will also                                                                                                    |

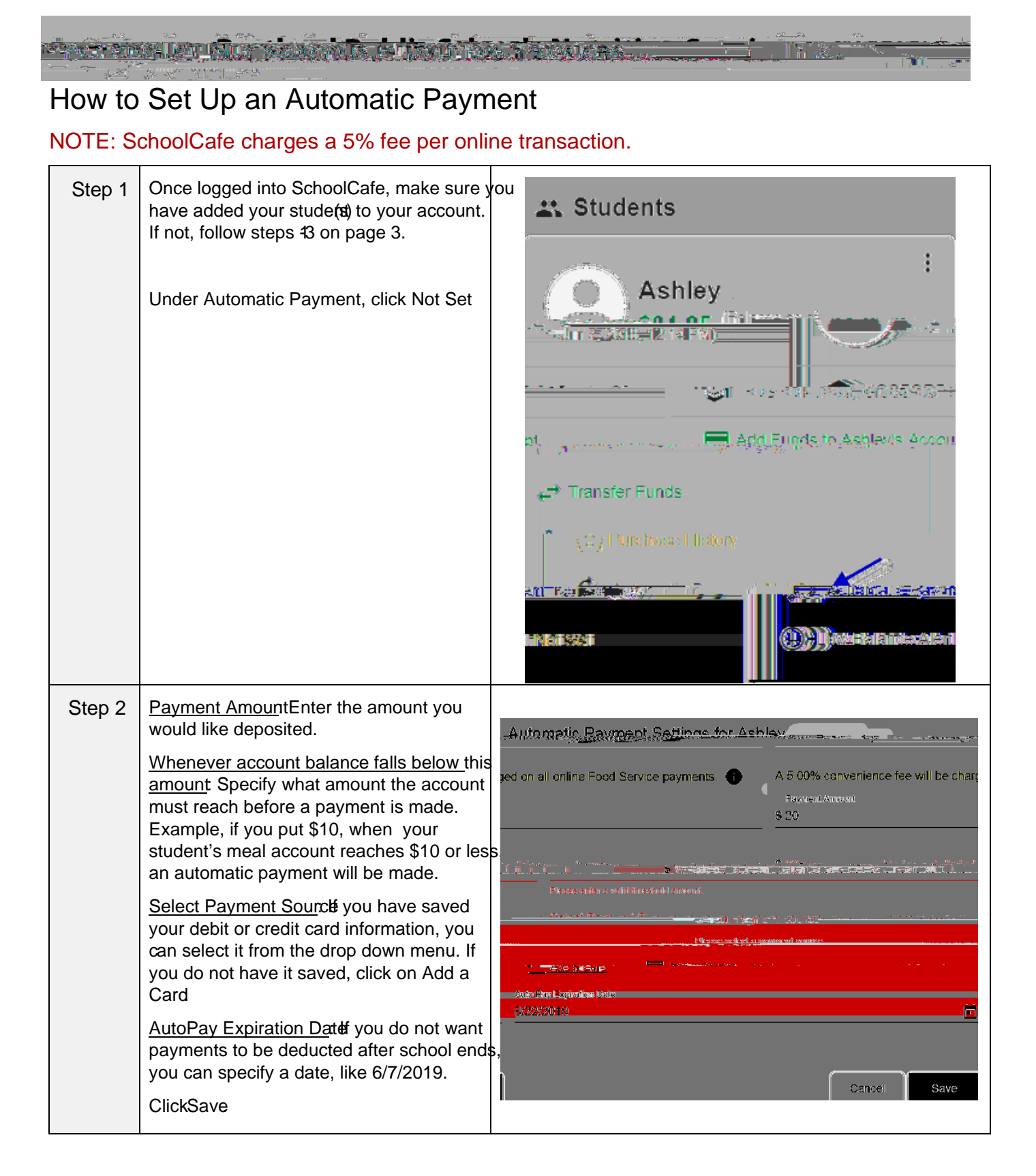

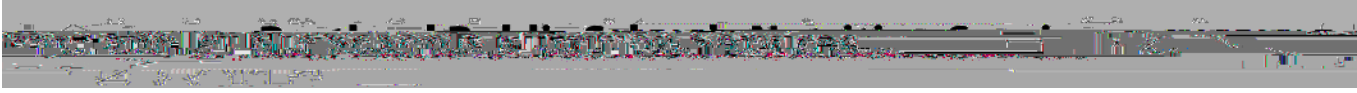

#### How

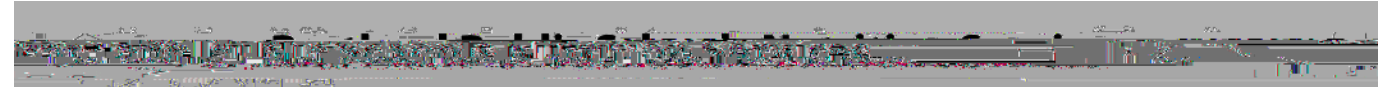

#### SchoolCaf Frequently Asked Questions

Q: What should I do if the system doesn't accept my username and password? If you do not remember your username:

- 1. On the Sign Inscreen, select the orgot Username Pink.
- 2. Enter your email address.
- 3. Select the Retrieve Username will then be emailed to you.

Q: What should I do if I forgot my password?

- 1. On theSign Inscreen, select the orgot Password nk.
- 2. Enter your username and email address, then selveout.
- 3. Answer your Security Question.
- 4. Enter your new password and-eenter your new password, then seldcogin

Q: Which Payment Sources are accepted?

• SchoolCafé accepts payments by credit/debit cards with the Visa or MasterCard logo

Q: When will the individuals on my account be able to use the monies from my online payment?

- Payments made online will generally be available to your student at the school within 20 minutes, although sometimes they may take up to-**28** hours under certain circumatices.
- Q: How secure is SchoolCafé?
  - SchoolCafé follows industry best practices in maintaining security. We use 1228 cryption to secure data transfer between your browser and our server. From the time you login until the time you logout, all data is encrypted.
- Q: How secure is my credit card information?
  - All credit card information is encryptedystems are reliable and secure to thwart any attacks of identity theft.
  - 2. Very strict security featureare maintained Employees do not have access tredit card information, as this data is encrypted when it is stored in tagestem.

Q: How secure is my account while processing payments?

- SchoolCafé uses the highest level of internet security (128 bit encryption) to assure secure, reliable transactions. We use the same security encryption as many majcomemerce web sites. You can be certain that your payment is secure.
- Q: I have a student(s) that attends another district that uses School Cats well as Portland Public Schools, do I need two separates theorem accounts?
  - No. Parents can usene account to access their students, but some features interestion ends between the districts request for refunds in the same way. Districts do not access a shared system so they cannot share data with one ano Theorefore, these requests must be submitted to each individual district separately